# **MeLE Mini PC FAQ**

### 1. How to adjusting the resolution of video output via an HDMI device?

Please press right key of mouse, choose Graphics Propertis > double click Display > To choose the correct" resolution" and " Refresh Rate " to adjust to correct display on TV.

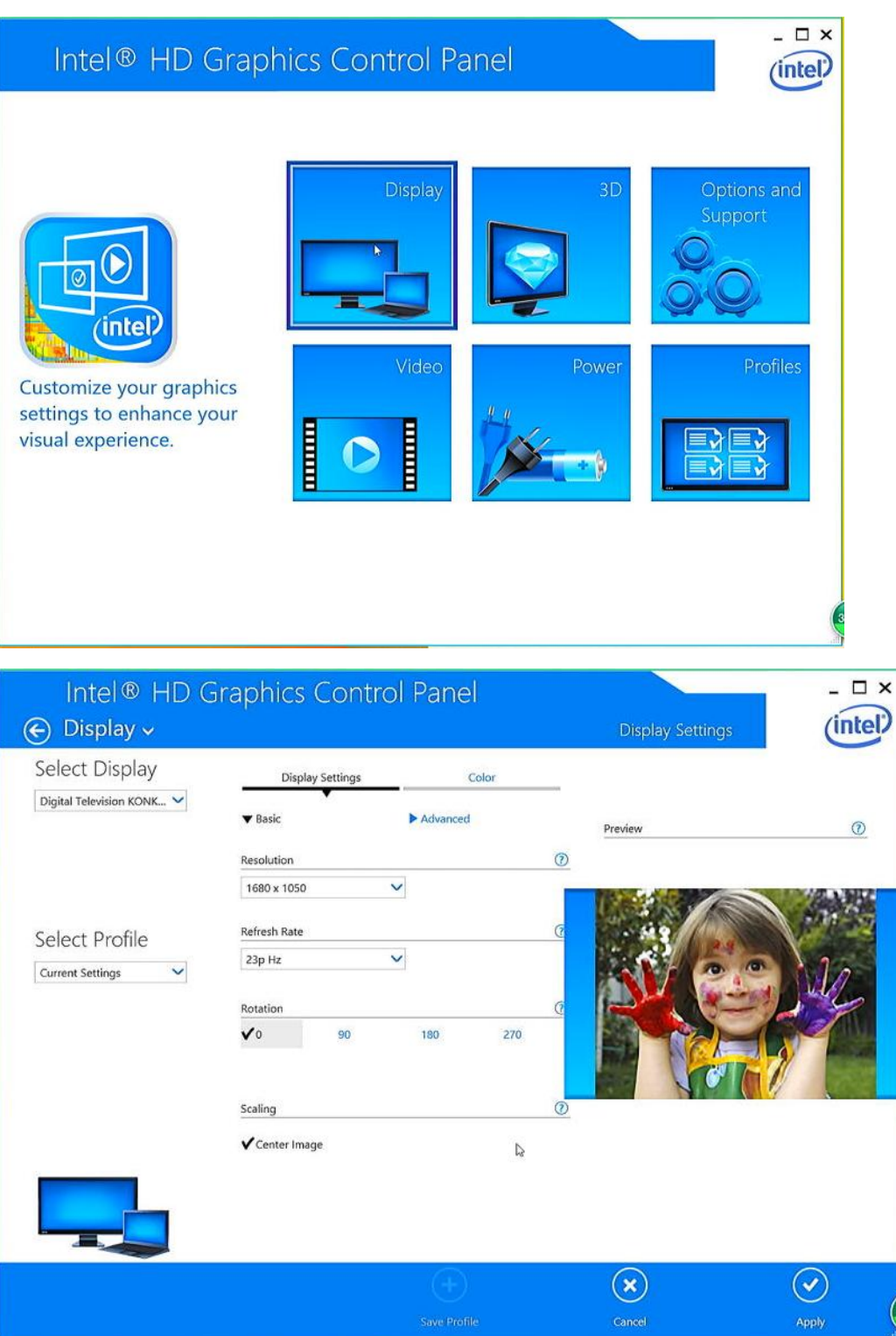

# 2. How to configuring audio output via an HDMI device?

Follow the steps below to enable audio output via HDMI when connecting the MeLE PCG03 MeLE PCG03 to a TV or receiver via HDMI.

- a. Access the Sound settings via the system Control Panel.
- b. Under Playback devices, click the display device that corresponds with your HDMI audio compatible display
- c. Click the Set Default button in the lower right hand corner.
- d. Click OK to exit the setup.

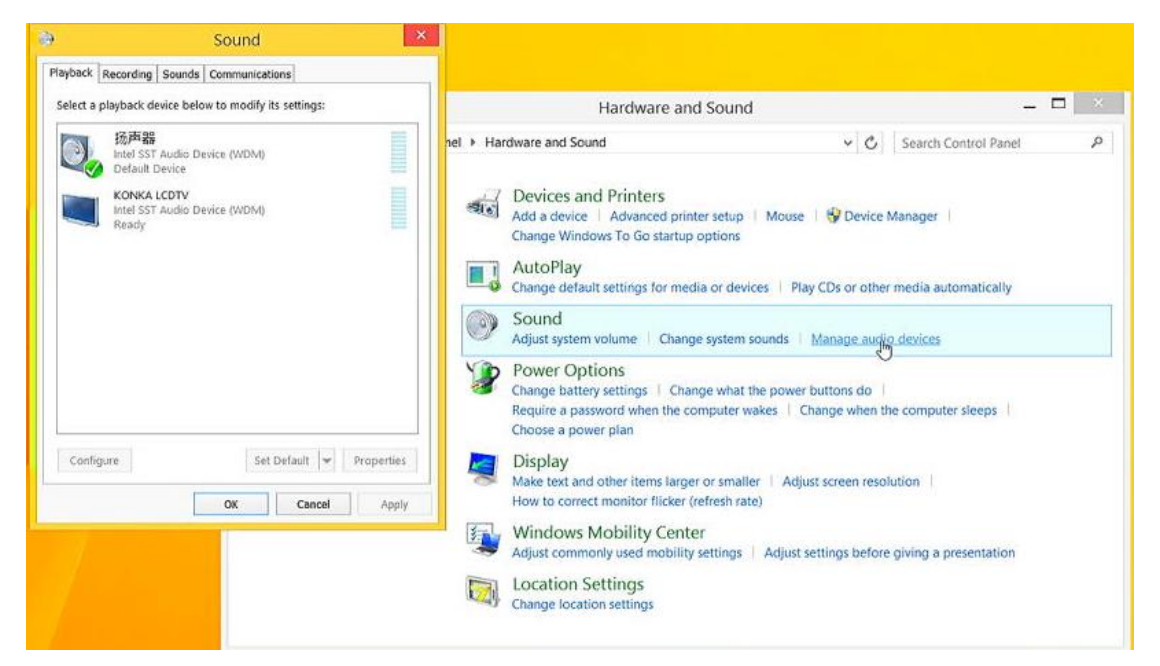

#### 3. What to do when there is no HDMI audio device the playback device list?

Step1.Click Right mouse, enable show disabled Devices, select your TV as the default audio device. If it's not helpful, please try step2.

| a contract of the second of the second second |                                                                        |                                                                                    |
|----------------------------------------------------------------------------------------------------|------------------------------------------------------------------------|------------------------------------------------------------------------------------|
| Audio Device (WDM)                                                                                                    |                                                                        |                                                                                    |
| CDTV                                                                                                    |                                                                        | I                                                                                  |
| evice                                                                                                    |                                                                        |                                                                                    |
| Chow Dirablad Day                                                                                                    | icae                                                                   |                                                                                    |
| Show Disconnected                                                                                                    | Devices                                                                |                                                                                    |
|                                                                                                    |                                                                        |                                                                                    |
|                                                                                                    |                                                                        |                                                                                    |
|                                                                                                    |                                                                        |                                                                                    |
|                                                                                                    |                                                                        |                                                                                    |
|                                                                                                    |                                                                        |                                                                                    |
|                                                                                                    | Audio Device (WDM)<br>hevice<br>Show Disabled Dev<br>Show Disconnected | Audio Device (WDM)<br>hevice<br>Show Disabled Devices<br>Show Disconnected Devices |

Step2. Keep your TV on and the HDMI cable plugged in and Restart your Mini PC.

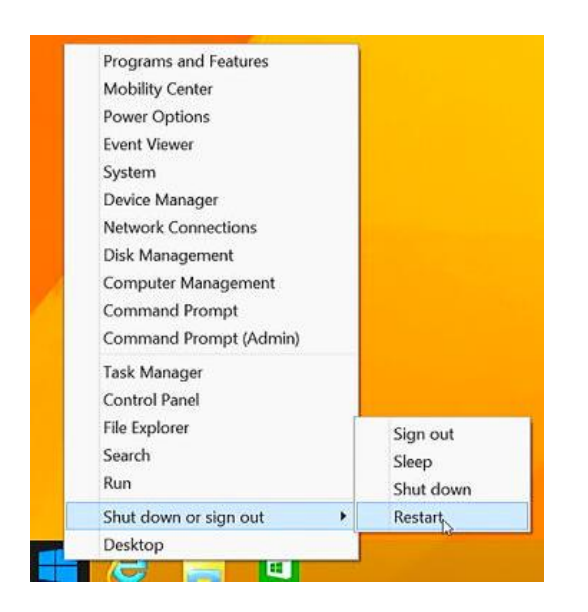

#### 4. What to do when the HDMI audio device not plugged in?

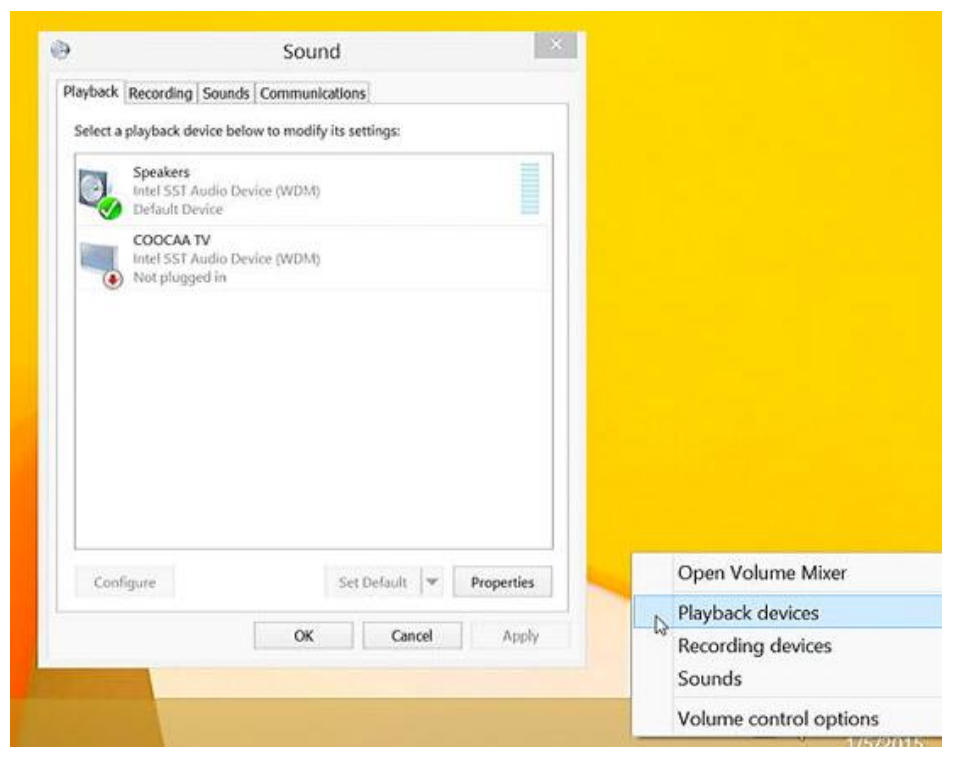

a. This problem happens sometimes when you change a TV. Restart your Mini PC will help you to resolve this problem.b. For the first time you use Mini PC or when you change a TV, please connect your Mini PC to the TV with HDMI cable and Turn on your TV first before you power on Mini PC.

#### 5. How to changing display language?

a. Select PC settings > Control Panel > Clock, Language and Region.

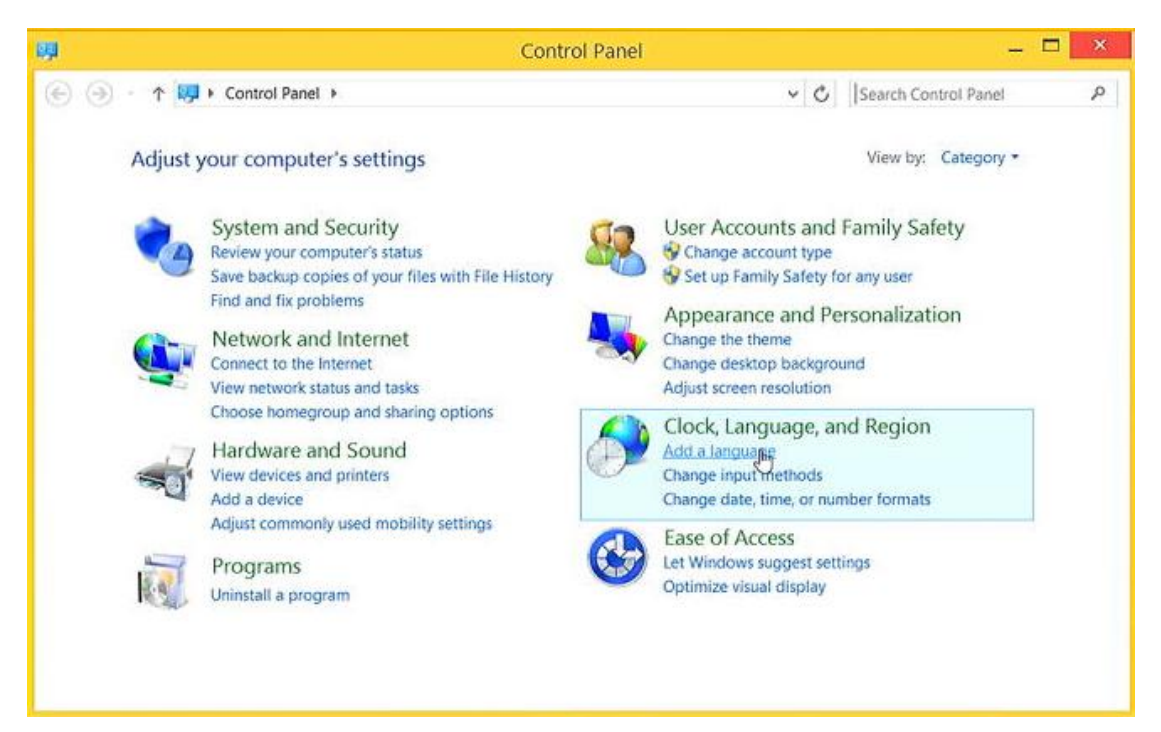

b. Choose Add language > Advanced settings > Override for display Languages>

Choose the language as your want.

| nuvaneca settings                                                                                                    |                             |                    |
|----------------------------------------------------------------------------------------------------|-----------------------------|--------------------|
| → ↑ 🌾 « Clock, Language, and Region → Language → Advanced settings                                                                                                    | Y 🖒 Searc                   | h Control Panel    |
| Advanced settings                                                                                                    |                             |                    |
| Override for Windows display language                                                                                                    |                             |                    |
| If you want to use a display language that's different than the one determined<br>it here.                                                                                                    | by the order of your lang   | juage list, choose |
| English (United States)                                                                                                    |                             | TS.                |
| Use language list (recommended)<br>中文(中华人民共和国)                                                                                                    |                             | Ĩ                  |
|                                                                                                    |                             |                    |
| Override for deraon input metrica                                                                                                    |                             |                    |
| Override for Genative States)<br>If you want to use an input method that's different than the first one in your lar                                                                                                    | nguage list, choose it here | e.                 |
| Overrice English (United States)<br>If you want to use an input method that's different than the first one in your lar<br>English (United States) - US                                                                                                    | nguage list, choose it here | e.<br>V            |
| Overrice English (United States)<br>If you want to use an input method that's different than the first one in your lar<br>English (United States) - US<br>Switching input methods                                                                                                    | nguage list, choose it here | e.<br>~            |
| Overrice English (United States)<br>If you want to use an input method that's different than the first one in your lar<br>English (United States) - US<br>Switching input methods<br>Let me set a different input method for each app window                                                                                     | nguage list, choose it her  | e.<br>V            |
| Overrid English (United States)<br>If you want to use an input method that's different than the first one in your lau<br>English (United States) - US<br>Switching input methods<br>Let me set a different input method for each app window<br>Use the desktop language bar when it's available                                  | nguage list, choose it her  | e.<br>V            |
| Overrice English (United States)<br>If you want to use an input method that's different than the first one in your lau<br>English (United States) - US<br>Switching input methods<br>Let me set a different input method for each app window<br>Use the desktop language bar when it's available<br>Change language bar hot keys | nguage list, choose it her  | e.<br>V<br>Options |

#### 6. How to add Language input?

- a. Select PC settings > Control Panel > Clock, Language and Region.
- b. Choose Add language > Advanced settings > Override for default input Languages> Choose the language as your want.

| ₩.                                                                                  |                                                                                           | Language                                                                                                    |         |                             | - 🗆 ×         |
|-------------------------------------------------------------------------------------|-------------------------------------------------------------------------------------------|----------------------------------------------------------------------------------------------------|---------|-----------------------------|---------------|
| 🛞 🍥 + 🛧 👯 + Control Pa                                                              | nel 🕨 Clock, Language, ar                                                                 | nd Region 🕨 Language                                                                                           | ~ C     | Search Control Panel        | م             |
| Control Panel Home<br>Advanced settingsa<br>Change date, time, or number<br>formats | Change your lang<br>Add languages you war<br>you want to see and us<br>Add a language Rem | uage preferences<br>In to use to this list. The language at the top<br>e most often).<br>ove Move up Move down | of your | r list is your primary lang | uage (the one |
|                                                                                     | English (United<br>States)                                                                | Windows display language: Enabled (ove<br>Keyboard layout: US<br>Date, time, and number formatting             | rride)  | o                           | ptions        |
|                                                                                     | 中文(中华人民共<br>和国)                                                                           | Keyboard layout: US, 搜狗拼音输入法                                                                                   |         | o                           | ptions        |
| See also<br>Fonts<br>Location                                                       |                                                                                           |                                                                                                    |         |                             |               |

### 7. How to use virtual keyboard?

- a. Select PC settings > Control Panel > Ease of Access.
- b. Choose Start On- Screen Keyboard.

| 0                      | Ease of Access Center                                                                                                    | _ □                   | * |
|------------------------|----------------------------------------------------------------------------------------------------|-----------------------|---|
| ⓒ 🕘 + ↑ 🚱 + Control Pa | anel + Ease of Access + Ease of Access Center v C Search                                                                                                    | ch Control Panel      | P |
| Control Panel Home     | You can use the tools in this section to help you get started.<br>Windows can read and scan this list automatically. Press the SPACEBAR to se<br>tool.                                                                                                    | elect the highlighted | ^ |
|                        | <ul> <li>Start Magnifier</li> <li>Start On-Screen</li> <li>Keyboard</li> <li>Start On-Screen</li> </ul>                                                                                                    | rator<br>igh Contrast |   |
|                        | Not sure where to start? Get recommendations to make your computer each of the settings     When you select these settings, they will automatically start each time you sign in     Use the computer without a display     Optimize for blindness     Make the computer easier to see     Optimize visual display | sier to use<br>n. De  |   |

#### 8. Does MeLE PCG03 supports windows8.1 or windows 7 or Windows XP?

MeLE PCG03 with pre-installed windows8.1 with Bing NTE for better desktop experience. Windows 7 or XP is unable to be installed, which is not supported from Intel and Microsoft.

#### 9. How to connect a Bluetooth device?

Chose Setting> PC and devices > Bluetooth, click the device, then MeLE PCG03 will parent with the Bluetooth device automatically.

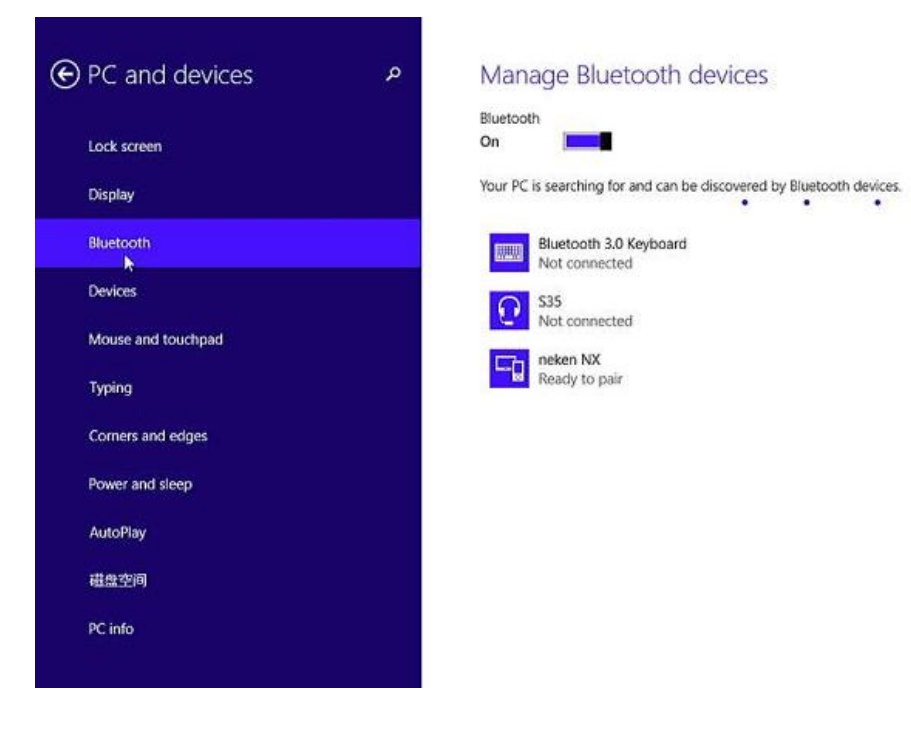

# 10. How to watch movie on Netflix through browser?

a. Install Chrome.

b. launch Chrome on your Mini PC, type chrome://componets in the address bar, then update WidevineCdm to the latest version. Now you can watch movie on Netflix through Chrome.

| + Components ×                                                                        |     |
|---------------------------------------------------------------------------------------|-----|
| ← → C C chrome://components                                                           | ☆ = |
| Components                                                                            |     |
| Components (6)                                                                        |     |
| pepper_flash - Version: 0.0.0.0<br>Status - Component not updated<br>Check for update |     |
| pnaci - Version: 01.0.13769<br>Status - No update<br>Check for update                 |     |
| WidevineCdm - Version: 1.4.6.703<br>Status - No update<br>Check for update            |     |
| recovery - Version: 101.3.21.141<br>Status - No update<br>Check for update            |     |
| CRLSet - Version: 1967<br>Status - No update<br>Check for update                      |     |
| EV Certs CT whitelist - Version: 5<br>Status - No update<br>Check for update          |     |

# 11. How to reinstall Windows8.1 from USB flash disk?

a. Prepare a USB flash disk with FAT32 file system, and change the volume label to WINPE.

b. Prepare the install files in root the direction of your USB flash disk.

| 名称     修改日期     类型     大小       ● Boot     2015-01-27 15:25     文件共       ● Boot - 副本     2015-01-27 15:25     文件共       ● EFI     2015-01-27 15:25     文件共       ● EFI原动文件     2015-01-27 15:25     文件共       ● sources     2015-01-27 15:25     文件共       ● wimtool     2015-01-27 15:25     文件共       ● wimtool     2015-01-27 15:25     文件共       ● 新建文件夹     2015-01-27 15:25     文件共       ● 新建文件夹     2015-01-27 15:25     文件共       ● 新建文件夹     2015-01-27 15:25     文件共       ● 新建文件夹     2015-01-27 15:25     文件共       ● 新建文件夹     2015-01-27 15:25     文件共       ● 動金方区文件     2015-01-27 15:25     文件共       ● 動金方区文件     2015-01-27 15:25     文件共       ● 動金方区文件     2015-01-27 15:25     文件共       ● 動金方区文件     2015-01-27 15:25     文件共       ● 動か建文作共     1 KB       ● bootmgr     2014-04-12 11:16     文本文档       ● bootmgr     2013-11-13 20:13     文件     418 KB       ● bootmgr.efi     2013-11-13 20:22     EFI 文件     1,312 KB       ● install     2014-11-27 14:40     TOL 文件     254,927 KB       ● Win8.1U盘WinRE.rar.tdl     2014-11-27 13:54     TOLEX 文件     1 KB       ● ψHikin <th>文件夹</th> <th></th> <th></th> <th></th> | 文件夹                       |                  |              |            |
|----------------------------------------------------------------------------------------------------|---------------------------|------------------|--------------|------------|
| Boot       2015-01-27 15:25       文件夹         Boot - 副本       2015-01-27 15:25       文件夹         EFI       2015-01-27 15:25       文件夹         en-us       2015-01-27 15:25       文件夹         Sources       2015-01-27 15:25       文件夹         Wimtool       2015-01-27 15:25       文件夹         新建文件夹       2015-01-27 15:25       文件夹         新建文件夹       2015-01-27 15:25       文件夹         Mydup       2015-01-27 15:25       文件夹         Mydup       2015-01-27 15:25       文件夹         Mydup       2015-01-27 15:25       文件夹         Mydup       2015-01-27 15:25       文件夹         Mydup       2015-01-27 15:25       文件夹         Mydup       2015-01-27 15:25       文件夹         Mydup       2015-01-27 15:25       文件夹         Maching       2013-01-27 15:25       文件夹         ApplyOSPart-x86       2014-04-12 11:16       文本文档       1 KB         bootmgr.efi       2013-11-13 20:13       文件       418 KB         bootmgr.efi       2013-11-13 20:22       EFI 文件       1,312 KB         mistall       2014-12-24 17:32       Mindows 命令御本       1 KB         Win8.1U@WinRE.rar.tdl       2014-11-27 14:40                                  | 名称 ^                      | 修改日期             | 类型           | 大小         |
| Boot - 副本       2015-01-27 15:28       文件共         FFI       2015-01-27 15:25       文件共         EFI高动文件       2015-01-27 15:25       文件共         Sources       2015-01-27 15:25       文件共         Wintool       2015-01-27 15:25       文件共         数utres       2015-01-27 15:25       文件共         数地理       2015-01-27 15:25       文件共         数地理       2015-01-27 15:25       文件共         数規定件共       2015-01-27 15:25       文件共         数建文件共       2015-01-27 15:25       文件共         数量分区文件       2015-01-27 15:25       文件共         ApplyOSPart-x86       2014-04-12 11:16       文本文档       1 KB         AutoInstall       2013-01-26 3:28       Windows 批处理       2 KB         bootmgr       2013-11-13 20:23       文件       418 KB         bootmgr.efi       2013-11-13 20:24       FIT 文件       1,312 KB         install       2014-12-24 17:32       好压 WIM 压缩文       3,854,672         MakeImg       2013-11-29 23:05       Windows 命令御本       1 KB         Win8.1U盘WinRE.rar.tdlex       2014-11-27 14:40       TDL 文件       254,927 KB         Win8.1U盘WinRE.rar.tdlex       2014-11-27 13:54       TDLEX 文件       1 KB                  | 🐌 Boot                    | 2015-01-27 15:25 | 文件夹          |            |
| ▶ FFI       2015-01-27 15:25       文件共         ▶ EFI启动文件       2015-01-27 15:25       文件共         ▶ en-us       2015-01-27 15:25       文件共         ▶ Sources       2015-01-27 15:25       文件共         ▶ wimtool       2015-01-27 15:25       文件共         ▶ Mybug       2015-01-27 15:25       文件共         ▶ 新建文件共       2015-01-27 15:25       文件共         ▶ 新建文件共       2015-01-27 15:25       文件共         ▶ 新建文件共       2015-01-27 15:25       文件共         ▶ 新建文件共       2015-01-27 15:25       文件共         ▶ MybyOSPart-x86       2014-04-12 11:16       文本文档       1 KB         ◎ AutoInstall       2013-01-26 3:28       Windows 批处理       2 KB         ▶ bootmgr       2013-11-13 20:13       文件       418 KB         ▶ bootmgr.efi       2013-11-13 20:22       EFI 文件       1,312 KB         ■ install       2014-12-24 17:32       好压 WIM 压缩文       3,854,672         ◎ MakeImg       2013-11-29 23:05       Windows 命令脚本       1 KB         ● Win8.1U母WinRE.rar.tdlex       2014-11-27 14:40       TDL 文件       254,927 KB         ● ψmikill       2014-11-27 13:54       TDLEX 文件       1 KB                                                | 🕌 Boot - 副本               | 2015-01-27 15:28 | 文件夹          |            |
| ▶ EFI启动文件       2015-01-27 15:25       文件夹         ▶ en-us       2015-01-27 15:25       文件夹         ▶ Sources       2015-01-27 15:25       文件夹         ▶ wimtool       2015-01-27 15:25       文件夹         ▶ Mk处理       2015-01-27 15:25       文件夹         ▶ 新建文件夹       2015-01-27 15:25       文件夹         ▶ 新建文件夹       2015-01-27 15:25       文件夹         ▶ 新建文件夹       2015-01-27 15:25       文件夹         ▶ MaphyOSPart-x86       2014-04-12 11:16       文本文档       1 KB         ◎ AutoInstall       2013-09-26 3:28       Windows 批处理       2 KB         ▶ bootmgr       2013-11-13 20:13       文件       418 KB         ▶ bootmgr.efi       2013-11-13 20:22       EFI 文件       1,312 KB         ■ install       2014-12-24 17:32       好压 WIM 压缩文       3,854,672         ◎ MakeImg       2013-11-29 23:05       Windows 命令脚本       1 KB         ● Win8.1U盘WinRE.rar.tdl       2014-11-27 14:40       TDL 文件       254,927 KB         ● ψmikil       2014-11-27 14:40       TDLEX 文件       1 KB                                                                                                    | \mu EFI                   | 2015-01-27 15:25 | 文件夹          |            |
| ▶ en-us       2015-01-27 15:25       文件夹         ▶ Sources       2015-01-27 15:25       文件夹         ▶ wimtool       2015-01-27 15:25       文件夹         ▶ 批处理       2015-01-27 15:25       文件夹         ▶ 新建文件夹       2015-01-27 15:25       文件夹         ▶ 新建文件夹       2015-01-27 15:25       文件夹         ▶ 研集分区文件       2015-01-27 15:25       文件夹         ▶ ApplyOSPart-x86       2014-04-12 11:16       文本文档       1 KB         ◎ AutoInstall       2013-09-26 3:28       Windows 批处理       2 KB         ▶ bootmgr       2013-11-13 20:13       文件       418 KB         ▶ bootmgr.efi       2013-11-13 20:22       EFI 文件       1,312 KB         ■ install       2014-12-24 17:32       好压 WIM 压缩文       3,854,672         ◎ MakeImg       2013-11-29 23:05       Windows 命令御本       1 KB         ● Win8.1U盘WinRE.rar.tdl       2014-11-27 14:40       TDL 文件       254,927 KB         ● Win8.1U盘WinRE.rar.tdlex       2014-11-27 13:54       TDLEX 文件       1 KB         ● de用说明       2014-11-27 05:2       文本文档       1 KB                                                                                                    | 📙 EFI启动文件                 | 2015-01-27 15:25 | 文件夹          |            |
| ▶ Sources       2015-01-27 15:28       文件夹         ▶ wimtool       2015-01-27 15:25       文件夹         ▶ 挑处理       2015-01-27 15:25       文件夹         ▶ 新建文件夹       2015-01-27 15:27       文件夹         ▶ 新建文件夹       2015-01-27 15:25       文件夹         ▶ 御金分区文件       2015-01-27 15:25       文件夹         ▶ ApplyOSPart-x86       2014-04-12 11:16       文本文档       1 KB         ◎ AutoInstall       2013-09-26 3:28       Windows 批处理       2 KB         ▶ bootmgr       2013-11-13 20:13       文件       418 KB         ▶ bootmgr.efi       2013-11-13 20:22       EFI 文件       1,312 KB         ■ install       2014-12-24 17:32       好压 WIM 压缩文       3,854,672         ◎ MakeImg       2013-11-29 23:05       Windows 命令御本       1 KB         ● Win8.1U盘WinRE.rar.tdl       2014-11-27 14:40       TDL 文件       254,927 KB         ● ψTikill       2014-11-27 13:54       TDLEX 文件       1 KB                                                                                                    | ] en-us                   | 2015-01-27 15:25 | 文件夹          |            |
| ↓ wimtool       2015-01-27 15:25       文件夹         ↓ 批处理       2015-01-27 15:25       文件夹         ↓ 新建文件夹       2015-01-27 15:27       文件夹         ↓ 硬盘分区文件       2015-01-27 15:25       文件夹         ▲ ApplyOSPart-x86       2014-04-12 11:16       文本文档       1 KB         磁 AutoInstall       2013-09-26 3:28       Windows 批处理       2 KB         ▶ bootmgr       2013-11-13 20:13       文件       418 KB         ▶ bootmgr.efi       2014-11-13 20:22       EFI 文件       1,312 KB         ➡ install       2014-12-24 17:32       好压 WIM 压缩文       3,854,672         ጫ MakeImg       2013-11-29 23:05       Windows 命令御本       1 KB         ▶ Win8.1U盘WinRE.rar.tdl       2014-11-27 14:40       TDL 文件       254,927 KB         ▶ Win8.1U盘WinRE.rar.tdlex       2014-11-27 13:54       TDLEX 文件       1 KB         ● 使用说明       2014-11-30 9:52       文本文档       1 KB                                                                                                    | Sources                   | 2015-01-27 15:28 | 文件夹          |            |
| ▶ 批处理       2015-01-27 15:25       文件夹         ▶ 新建文件夹       2015-01-27 15:27       文件夹         ▶ 硬盘分区文件       2015-01-27 15:25       文件夹         ▲ ApplyOSPart-x86       2014-04-12 11:16       文本文档       1 KB         函 AutoInstall       2013-09-26 3:28       Windows 批处理       2 KB         ▶ bootmgr       2013-11-13 20:13       文件       418 KB         ■ bootmgr.efi       2014-11-13 20:22       EFI 文件       1,312 KB         ■ install       2014-12-24 17:32       好压 WIM 压缩文       3,854,672         ◎ MakeImg       2013-11-29 23:05       Windows 命令御本       1 KB         ● Win8.1U盘WinRE.rar.tdl       2014-11-27 14:40       TDL 文件       254,927 KB         ● Win8.1U盘WinRE.rar.tdlex       2014-11-27 13:54       TDLEX 文件       1 KB         ● 使用说明       2014-11-30 9:52       文本文档       1 KB                                                                                                    | 🌗 wimtool                 | 2015-01-27 15:25 | 文件夹          |            |
| ▶ 新建文件夹       2015-01-27 15:27       文件夹         ▶ 硬盘分区文件       2015-01-27 15:25       文件夹         ▲ ApplyOSPart-x86       2014-04-12 11:16       文本文档       1 KB         ◎ AutoInstall       2013-09-26 3:28       Windows 批处理       2 KB         ▶ bootmgr       2013-11-13 20:13       文件       418 KB         ▶ bootmgr.efi       2013-11-13 20:22       EFI 文件       1,312 KB         ● install       2014-12-24 17:32       好压 WIM 压缩文       3,854,672         ◎ MakeImg       2013-11-29 23:05       Windows 命令脚本       1 KB         ● Win8.1U盘WinRE.rar.tdl       2014-11-27 14:40       TDL 文件       254,927 KB         ● Win8.1U盘WinRE.rar.tdlex       2014-11-27 13:54       TDLEX 文件       1 KB         ● 使用说明       2014-11-30 9:52       文本文档       1 KB                                                                                                    | 🕌 批处理                     | 2015-01-27 15:25 | 文件夹          |            |
| ● 硬盘分区文件       2015-01-27 15:25       文件夹         ● ApplyOSPart-x86       2014-04-12 11:16       文本文档       1 KB         ◎ AutoInstall       2013-09-26 3:28       Windows 批处理       2 KB         ● bootmgr       2013-11-13 20:13       文件       418 KB         ● bootmgr.efi       2013-11-13 20:22       EFI 文件       1,312 KB         ● install       2014-12-24 17:32       好压 WIM 压缩文       3,854,672         ◎ MakeImg       2013-11-29 23:05       Windows 命令脚本       1 KB         ● Win8.1U盘WinRE.rar.tdl       2014-11-27 14:40       TDL 文件       254,927 KB         ● Win8.1U盘WinRE.rar.tdlex       2014-11-27 13:54       TDLEX 文件       1 KB         ● deflügili       2014-11-30 9:52       文本文档       1 KB                                                                                                    | 퉬 新建文件夹                   | 2015-01-27 15:27 | 文件夹          |            |
| □ ApplyOSPart-x86       2014-04-12 11:16       文本文档       1 KB         ◎ AutoInstall       2013-09-26 3:28       Windows 批处理       2 KB         □ bootmgr       2013-11-13 20:13       文件       418 KB         □ bootmgr.efi       2013-11-13 20:22       EFI 文件       1,312 KB         ■ install       2014-12-24 17:32       好压 WIM 压缩文       3,854,672         ◎ MakeImg       2013-11-29 23:05       Windows 命令脚本       1 KB         □ Win8.1U盘WinRE.rar.tdl       2014-11-27 14:40       TDL 文件       254,927 KB         □ Win8.1U盘WinRE.rar.tdlex       2014-11-27 13:54       TDLEX 文件       1 KB         □ deflight       2014-11-30 9:52       文本文档       1 KB                                                                                                    | 퉬 硬盘分区文件                  | 2015-01-27 15:25 | 文件夹          |            |
|                                                                                                    | ApplyOSPart-x86           | 2014-04-12 11:16 | 文本文档         | 1 KB       |
| □ bootmgr       2013-11-13 20:13       文件       418 KB         □ bootmgr.efi       2013-11-13 20:22       EFI 文件       1,312 KB         ➡ install       2014-12-24 17:32       好压 WIM 压缩文       3,854,672          MakeImg       2013-11-29 23:05       Windows 命令脚本       1 KB         □ Win8.1U盘WinRE.rar.tdl       2014-11-27 14:40       TDL 文件       254,927 KB         □ Win8.1U盘WinRE.rar.tdlex       2014-11-27 13:54       TDLEX 文件       1 KB         □ 使用说明       2014-11-30 9:52       文本文档       1 KB                                                                                                    | 🚳 AutoInstall             | 2013-09-26 3:28  | Windows 批处理  | 2 KB       |
| □ bootmgr.efi       2013-11-13 20:22       EFI 文件       1,312 KB         ■ install       2014-12-24 17:32       好压 WIM 压缩文       3,854,672         ③ MakeImg       2013-11-29 23:05       Windows 命令脚本       1 KB         □ Win8.1U盘WinRE.rar.tdl       2014-11-27 14:40       TDL 文件       254,927 KB         □ Win8.1U盘WinRE.rar.tdlex       2014-11-27 13:54       TDLEX 文件       1 KB         □ 使用说明       2014-11-30 9:52       文本文档       1 KB                                                                                                    | 📄 bootmgr                 | 2013-11-13 20:13 | 文件           | 418 KB     |
| <ul> <li>■ install</li> <li>2014-12-24 17:32</li> <li>好压 WIM 压缩文… 3,854,672…</li> <li>③ MakeIng</li> <li>2013-11-29 23:05</li> <li>Windows 命令脚本</li> <li>1 KB</li> <li>❑ Win8.1U盘WinRE.rar.tdl</li> <li>2014-11-27 14:40</li> <li>TDL 文件</li> <li>Z54,927 KB</li> <li>❑ Win8.1U盘WinRE.rar.tdlex</li> <li>2014-11-27 13:54</li> <li>TDLEX 文件</li> <li>1 KB</li> <li>□ 使用说明</li> <li>2014-11-30 9:52</li> <li>文本文档</li> <li>1 KB</li> </ul>                                                                                                    | 📄 bootmgr.efi             | 2013-11-13 20:22 | EFI 文件       | 1,312 KB   |
| <ul> <li>              MakeIng             2013-11-29 23:05             Windows 命令脚本             1 KB      </li> <li>             Win8.1U盘WinRE.rar.tdl             2014-11-27 14:40         </li> <li>             Win8.1U盘WinRE.rar.tdlex      </li> <li>             Win8.1U盘WinRE.rar.tdlex         </li> <li>             2014-11-27 13:54      </li> <li>             Win8.1U盘WinRE.rar.tdlex         </li> <li>             Win8.1U盘WinRE.rar.tdlex         </li> <li>             2014-11-27 13:54         </li> <li>             TDLEX 文件         </li> </ul>                                                                                                    | 💼 install                 | 2014-12-24 17:32 | 好压 WIM 压缩文…  | 3,854,672  |
| □ Win8.1U盘WinRE.rar.tdl         2014-11-27 14:40         TDL 文件         254,927 KB           □ Win8.1U盘WinRE.rar.tdlex         2014-11-27 13:54         TDLEX 文件         1 KB           □ 使用说明         2014-11-30 9:52         文本文档         1 KB                                                                                                    | 🚳 MakeImg                 | 2013-11-29 23:05 | Windows 命令脚本 | 1 KB       |
| □ Win8.1U盘WinRE.rar.tdlex         2014-11-27 13:54         TDLEX 文件         1 KB           □ 伸用说明         2014-11-30 9:52         文本文档         1 KB                                                                                                    | ─ Win8.1U盘WinRE.rar.tdl   | 2014-11-27 14:40 | TDL 文件       | 254,927 KB |
| □□ 使用说明 2014-11-30 9:52 文本文档 1 KB                                                                                                    | ─ Win8.1U盘WinRE.rar.tdlex | 2014-11-27 13:54 | TDLEX 文件     | 1 KB       |
|                                                                                                    | 📄 使用说明                    | 2014-11-30 9:52  | 文本文档         | 1 KB       |

c. Plug the USB flash disk into Mini PC, and connect a keyboard.

d. Press the power button and press F7 or Delete continuously to enter into boot menu. Select your USB flash disk to reinstall Windows8.1. There is no need to install drive separately with the install img provided by us.

| P.     | lease select boot device: |
|--------|---------------------------|
| UEFI:  | Built-in EFI Shell        |
| Windou | us Boot Manager           |
| UEFI:  | Teclast CoolFlash 1100    |
| Enter  | Setup                     |
| Ť      | and ↓ to move selection   |
| ENT    | TER to select boot device |
| ES     | SC to boot using defaults |

e. Mini PC will shutdown while the install process finished. Plug out the USB flash disk, then press power button to power on your Mini PC.

# 12. How to install BIOS?

a. Prepare the BIOS files in root the direction of your USB flash disk. Don't rename any files.

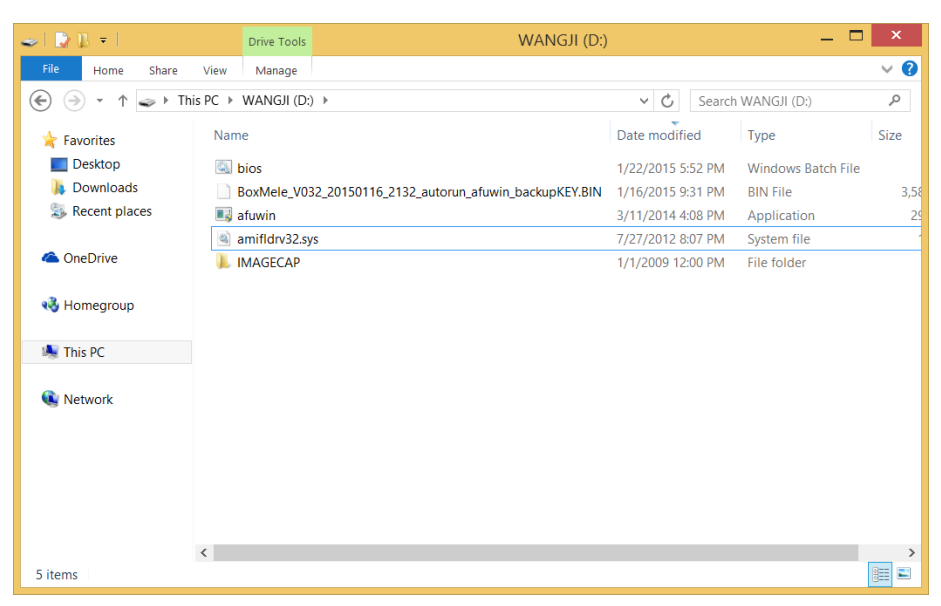

b. Open your USB flash disk, Click File ->Click Open Command Prompt as administrator.

| 🥪   🗋 🚶 =                 | Drive Tools                                                                                         | WANGJI (D:)                  | _ 🗆 ×           |
|---------------------------|----------------------------------------------------------------------------------------------------|------------------------------|-----------------|
| File                      |                                                                                                    |                              | ~ <b>?</b>      |
| Open <u>n</u> ew window   | Open command grompt                                                                                 | v 🖒 Sea                      | rch WANGJI (D:) |
| Open command prompt       | Open command prompt as <u>a</u> dministrator                                                        | Date modified                | Type Size       |
| Open Windows PowerShell > | Open a window you can use to type<br>commands at a command prompt<br>with administrator cormissions | kupKEY.BIN 1/16/2015 9:31 PM | I BIN File 3,58 |
| Delete history            | war administrator permissions.                                                                      | 7/27/2012 8:07 PM            | I System file   |
| ? Help                    |                                                                                                    | 1/1/2003 12:00 PW            | The lolder      |
| Close                     |                                                                                                    |                              |                 |
|                           |                                                                                                    | <b>_</b>                     |                 |
| 🔍 Network                 |                                                                                                    |                              |                 |
|                           |                                                                                                    |                              |                 |
|                           |                                                                                                    |                              |                 |
|                           |                                                                                                    |                              |                 |
|                           |                                                                                                    |                              |                 |
| <                         |                                                                                                    |                              | >               |
| 5 items                   |                                                                                                    |                              |                 |

c. Type bios and Press Enter to start installing.

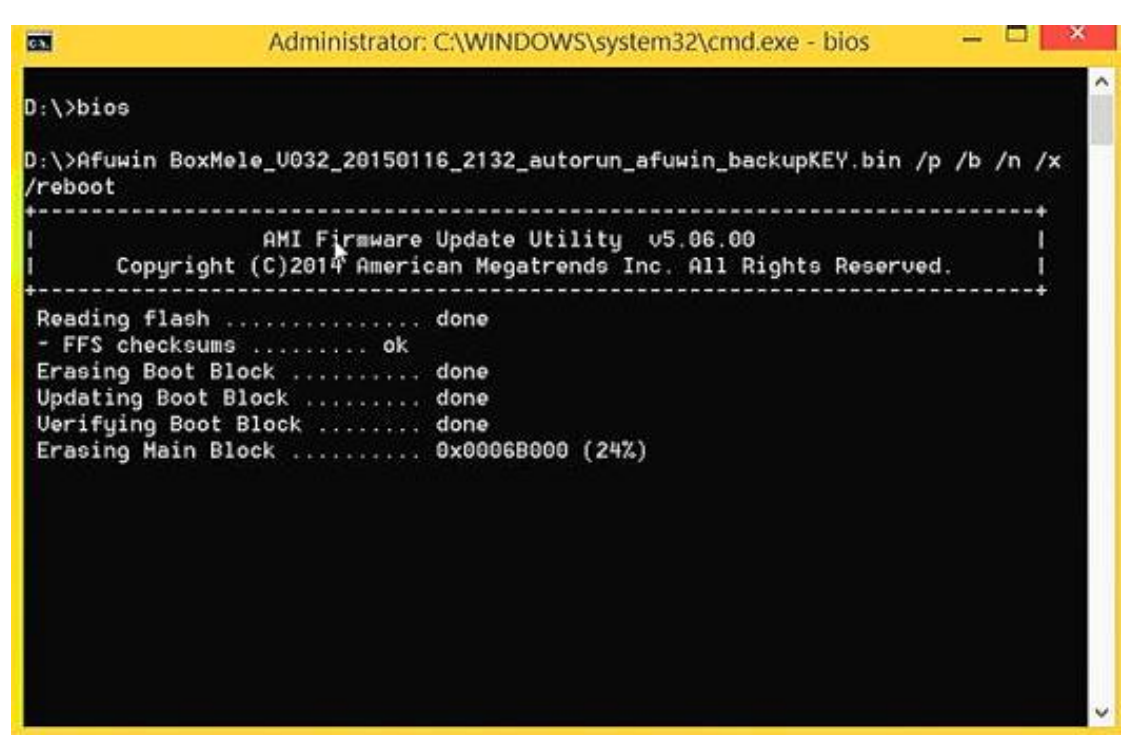

d. MiniPC will restart after the install process finished.

Notice: Install a wrong BIOS or the Power is cut off during BIOS installing will erase your windows KEY or make MiniPC to brick. We suggest you don't install BIOS when your Windows is activated.